## Complete Process flow for the Ayushman Card Creation on BIS 2.0 Portal

1. Please open Portal for BIS 2.0 or open <u>https://setu.pmjay.gov.in</u> if you want to login as an PMAM:

| gn In X 😧 WhatsApp X G north korea president - Google S X                                                                     | +                                                                                                   |
|----------------------------------------------------------------------------------------------------|----------------------------------------------------------------------------------------------------|
| C 🔒 setu.pmjay.gov.in/setu/index                                                                                              | 🖻 🖈 🗖 🧃                                                                                             |
| national<br>nealth<br>aluthority                                                                                              | About PMJAY BIS Reports Beneficiary Database PMJAY-Special Drive Help                               |
| Important Notes                                                                                                    | Sign In                                                                                             |
| 🖈 For login please register yourself in NHA eco system.                                                                       | An OTP will be sent to your registered mobile number for verification                               |
| ★ If not yet registered please click here and complete the registration process.                                              | Operator OSelf User                                                                                 |
| ★ User can login through mobile number and OTP only.                                                                          |                                                                                                    |
| <ul> <li>Any registered user can be search ABPMJAY beneficiaries and submit his/her<br/>request for Ayushman card.</li> </ul> | Enter Your Mobile Number                                                                            |
|                                                                                                    | Sign In                                                                                             |
|                                                                                                    | OR                                                                                                  |
|                                                                                                    | CSC Connect                                                                                         |
|                                                                                                    | By Sign In/Registration, I agree to the Terms of Service and Privacy Policy                         |
|                                                                                                    |                                                                                                    |
| 🔪 Toll-Free - 14555 🛛 🔀 webmaster-pmjay[at]nha(                                                                               | idot]gov[dot]in 9th Floor, Tower-I, Jeevan Bharati Building,<br>Connaught Place, New Delhi - 110001 |
| © 2021 NHA AII RI                                                                                                    | ights Reserved.                                                                                     |
| 🔎 Type here to search 🛛 🛛 🙀                                                                                                   | 25°C Haze へ 空 図 早 40) ENG 14:54<br>14:54                                                            |

## 2. Login with your registered mobile number and OTP received:

| gn In 🗙 😒 WhatsApp                                                                          | imes   G north korea president - Google S $	imes$   + | X                                                                                                    | · ·    | -      | ٥    |   |
|---------------------------------------------------------------------------------------------|-------------------------------------------------------|----------------------------------------------------------------------------------------------------|--------|--------|------|---|
| C 🔒 setu.pmjay.gov.in/setu/index                                                            |                                                       | Le construction de la construction de la constructi | 2 2    |        | F    |   |
| national<br>health<br>authority                                                             |                                                       | About PMJAY BIS Reports Beneficiary Database PMJAY-Spe                                                                                                    | cial D | rive H | Help |   |
| Important Notes                                                                             |                                                       | Sign In                                                                                                    |        |        |      |   |
| 🛊 For login please register yourself in N                                                   | HA eco system.                                        | An OTP will be sent to your registered mobile number for verification                                                                                                    |        |        |      |   |
| ★ If not yet registered please click here                                                   | and complete the registration process.                | • Operator OSelf User                                                                                                    |        |        |      |   |
| 🖈 User can login through mobile numbe                                                       | r and OTP only.                                       |                                                                                                    |        |        |      |   |
| <ul> <li>Any registered user can be search AB</li> <li>request for Augshman card</li> </ul> | PMJAY beneficiaries and submit his/her                | Enter Your Mobile Number                                                                                                    |        |        |      |   |
| request for Ayushman card.                                                                  |                                                       |                                                                                                    |        |        |      |   |
|                                                                                             |                                                       | Sign In                                                                                                    |        |        |      |   |
|                                                                                             |                                                       | OR                                                                                                    |        |        |      |   |
|                                                                                             |                                                       | CSC Connect                                                                                                    |        |        |      |   |
|                                                                                             |                                                       | By Sign In/Registration, I agree to the Terms of Service and Privacy Policy                                                                                                    |        |        |      |   |
|                                                                                             |                                                       |                                                                                                    |        |        |      |   |
|                                                                                             |                                                       |                                                                                                    |        |        |      |   |
| 🔪 Toll-Free - 14555                                                                         | 🔀 webmaster-pmjay[at]nha[dot]go                       | /[dot]in 9th Floor, Tower-1, Jeevan Bharati Building,<br>Connaught Place, New Delhi - 110001                                                                                                    |        |        |      |   |
|                                                                                             | © 2021 NHA All Rights Re                              | served.                                                                                                    |        |        |      | I |
|                                                                                             |                                                       | <u>_</u> 2500 Have ද බවට එ                                                                                                    | ENIC   | 14:5   | 4    |   |

3. By default, "Integrated – State Schemes Beneficiaries" section will open. Please ignore this section and click on "**PMJAY Consolidated Data**" section from the lefty navigation menu:

| State Scheme Beneficiary X      | WhatsApp     X G north korea president - Google S X +                                    | ✓ - ₫ ×                                                               |
|---------------------------------|------------------------------------------------------------------------------------------|-----------------------------------------------------------------------|
| ← → C 🔒 setu.pmjay.gov.i        | n/setu/userDeenDayalVerifySmsOtp                                                         | भ 🖻 🖈 🔲 🕫 🗄                                                           |
| 🛞 BIS                           |                                                                                          | (:: :: 34 ▼)                                                          |
| V PMJAY - SECC                  | INTEGRATED – State Scheme's Beneficiaries                                                |                                                                       |
| V PMJAY CONSOLIDATED- DATA      | 🔿 Urban 💽 Rural                                                                          | Select Mode V                                                         |
| V SMILE                         |                                                                                          |                                                                       |
| V INTEGRATED STATE SCHEMES      | Select State         V         Select Scheme         V         Select District         V |                                                                       |
| Search By ID     Add New Member |                                                                                          |                                                                       |
| V DOWNLOAD AND DELIVERY         |                                                                                          |                                                                       |
| V DOWNLOAD CARD BIS1.0          | Clear Search Get Details                                                                 |                                                                       |
| V LINKED AADHAAR                |                                                                                          |                                                                       |
| V FACE RD CONFIGURATION         |                                                                                          |                                                                       |
| VUSER ACTIVITY                  |                                                                                          |                                                                       |
| V HELP                          |                                                                                          |                                                                       |
|                                 | V Toll-Free - 14555 webmaster-pmjay[at]nha[dot]gov[dot]in V 9th Floc<br>Connau           | r, Tower-I, Jeevan Bharati Building,<br>ght Place, New Delhi - 110001 |
|                                 | © 2022 NHA All Rights Reserved.                                                          | Privacy Policy                                                        |
|                                 |                                                                                          |                                                                       |
|                                 |                                                                                          |                                                                       |
| Type here to search             | О 🖽 🔼 🚃 😨 🖾 🖉                                                                            | re ^ De 😰 🔛 석») ENG 14:55 📑                                           |

## 4. Click on "Beneficiary Search by HHID/Aadhaar"

| SECC Beneficiary Search ×             | WhatsApp X G north kores president - Google S X +                            | ~ - O ×                                                                     |
|---------------------------------------|------------------------------------------------------------------------------|-----------------------------------------------------------------------------|
| ← → C 🔒 setu.pmjay.gov.i              | in/setu/beneficiarySearchByhhid                                              | 🖻 🛧 🔲 🍺 :                                                                   |
| BIS                                   | Home                                                                         | (                                                                           |
| V PMJAY - SECC                        | PMJAY - Beneficiaries List                                                   |                                                                             |
| V PMJAY CONSOLIDATED- DATA            | ( Urban • Rural                                                              |                                                                             |
| Beneficiary Search by<br>Vill/Town    |                                                                              |                                                                             |
| Beneficiary Search by<br>HHID/Aadhaar | Select State    Select Id Type    Get Details                                |                                                                             |
| » Add New Member                      |                                                                              |                                                                             |
| V SMILE                               |                                                                              |                                                                             |
| V INTEGRATED STATE SCHEMES            |                                                                              |                                                                             |
| V DOWNLOAD AND DELIVERY               |                                                                              |                                                                             |
| V DOWNLOAD CARD BIS1.0                |                                                                              |                                                                             |
| V LINKED AADHAAR                      |                                                                              |                                                                             |
| V FACE RD CONFIGURATION               |                                                                              |                                                                             |
| VUSER ACTIVITY                        |                                                                              |                                                                             |
| ✓ HELP                                | v Toll-Free - 14555 🚾 webmaster-pmjay[at]nha[dot]gov[dot]in ♀ 9th Fl<br>Conn | loor, Tower-l, Jeevan Bharati Building,<br>naught Place, New Delhi - 110001 |
|                                       | © 2022 NHA All Rights Reserved.                                              | Privacy Policy                                                              |
|                                       |                                                                              |                                                                             |
|                                       |                                                                              |                                                                             |
| ・ ア Type here to search               | O 🖽 🚬 📻 😚 🖽 🗐 😂 🤤 25% 1                                                      | Haze ^ @ 🕼 🔛 🕼 ENG 14:55 😽                                                  |

5. Select the State as **Haryana** and select ID Type as **"Family ID"** and enter the Family ID and click on Get Details, Click on **"Authenticate/Identify"** red coloured button to do e-KYC:

| SECC Beneficiary Search               | x S WhatsApp x G north kores president - Google S x + +                                                                                                    | - 0                               |
|---------------------------------------|----------------------------------------------------------------------------------------------------|-----------------------------------|
| ← → C                                 | ov.in/setu/beneficiarySearchByhhid الشريحة المعالم المعالية المعالم المعالم المعالية المعالم المعالم المعالم الم                                                                                                    | è 🖈 🔲 🕫                           |
| 😤 BIS                                 |                                                                                                    | ε <u>Μ1  </u> ]]]](4 <del>-</del> |
| V PMJAY - SECC                        | PMJAY – Beneficiaries List                                                                                                    |                                   |
| V PMJAY CONSOLIDATED- DATA            |                                                                                                    |                                   |
| Beneficiary Search by<br>Vill/Town    |                                                                                                    |                                   |
| Beneficiary Search by<br>HHID/Aadhaar | HARYANA V Family Id V 21 Get Details                                                                                                    |                                   |
| » Add New Member                      |                                                                                                    |                                   |
| V SMILE                               | SECC beneficiaries details                                                                                                    |                                   |
| V INTEGRATED STATE SCHEMES            | Show 50 entries Search:                                                                                                    |                                   |
| V DOWNLOAD AND DELIVERY               | Copy CSV Excel PDF Print Column visibility -                                                                                                    |                                   |
| V DOWNLOAD CARD BIS1.0                | S.No. 1: HHID 1: Name 1: Father's Name 1: YOB 1: Gender 1: Card Status 1: Action                                                                                                    |                                   |
| V LINKED AADHAAR                      | 1 Harish Kumar Balwant Rai 1986 Male Authenticated Download/Dele                                                                                                    | very                              |
| V FACE RD CONFIGURATION               | 2 Sonia Janesar 1992 Female Identified Authenticate//d                                                                                                    | ientify                           |
|                                       | 3 Umesh HARISH KUMAR 2010 Maile Identified Authenticate/id                                                                                                    | lentify                           |
|                                       | 4 Authenticate//d Authenticate//d Authenticate//d                                                                                                    | Jentify                           |
| V HELP                                | Showing 1 to 4 of 4 entries First Previous 1 Next Last                                                                                                    |                                   |
|                                       | Toll-Free - 14555 webmaster-pmjay[at]nha[dot]gov[dot]in Onuclean Bhar Connaught Place, New Delhi - Connaught Place, New Delhi - C | ati Building,<br>110001           |
|                                       | © 2022 NHA All Rights Reserved.                                                                                                    | Privacy                           |
|                                       |                                                                                                    | 14:56                             |
| P Type here to search                 | O 뷰 🎽 🧱 😽 💹 🖉 🖉 🖉 🖉                                                                                                    | ENG 16-11-2022                    |

6. As soon as Authenticate/Identify button is clicked "Beneficiary Details" section opens up

| State Beneficiary View                 | WhatsApp × G north                  | korea president - Google S 🗙 🕇 🕂 |                        | v –                                                                                 | o ×           |
|----------------------------------------|-------------------------------------|----------------------------------|------------------------|-------------------------------------------------------------------------------------|---------------|
| ← → C 🔒 setu.pmjay.gov.                | .in/setu/stateBeneficiaryViewByHhid |                                  |                        | ic ☆ 🛛                                                                              | <b>F</b> :    |
| BIS                                    | Home                                |                                  |                        | ۹ 💽 و                                                                               | * <b>*</b> •  |
| V PMJAY - SECC                         | Link Your AADHAAR                   |                                  |                        |                                                                                     |               |
| V PMJAY CONSOLIDATED- DATA             |                                     | _                                |                        |                                                                                     |               |
| >> Beneficiary Search by Vill/Town     | Beneficiary Details                 | Enter your Details               | eKYC Details           | Review                                                                              |               |
| Beneficiary Search by     HHID/Aadhaar |                                     | Beneficiary D                    | etails as in SECC Data |                                                                                     |               |
| » Add New Member                       | Name: Sonia                         | Guardian's Name: Janesar         | Gender: Female         | YOB: 1992                                                                           |               |
| ∨ SMILE                                | State Name: HARYANA                 | District:                        | Village/Town:          |                                                                                     |               |
| VINTEGRATED STATE SCHEMES              |                                     |                                  |                        |                                                                                     |               |
| V DOWNLOAD AND DELIVERY                |                                     | Cancer                           | Next                   |                                                                                     |               |
| V DOWNLOAD CARD BIS1.0                 |                                     |                                  |                        |                                                                                     |               |
| V LINKED AADHAAR                       |                                     |                                  |                        |                                                                                     |               |
| V FACE RD CONFIGURATION                |                                     |                                  |                        |                                                                                     |               |
| VUSER ACTIVITY                         |                                     |                                  |                        |                                                                                     |               |
| V HELP                                 |                                     |                                  |                        |                                                                                     |               |
|                                        | 🔪 Toll-Free - 14555                 | 🔀 webmaster-pmjay[at]n           | ha[dot]gov[dot]in      | 9th Floor, Tower-I, Jeevan Bharati Building,<br>Connaught Place, New Delhi - 110001 |               |
|                                        | © 2022 NHA All Rights Reserved.     |                                  |                        |                                                                                     | Privacy Polic |
|                                        |                                     |                                  |                        |                                                                                     |               |
| Type here to search                    | 0 🛱 🔼                               | <b>F</b> ດ 🖽 🛯                   |                        | 😞 25℃ Haze へ Θ 🔄 🔛 🕼 ENG 14:5                                                       | 7             |

 Clicking on next will take the user to Enter Your Details section where in Aadhaar Number will be auto filled in most of the cases and Mobile number of the beneficiary can be entered. Preferably Aadhaar Linked mobile number shall be entered here:

| State Beneficiary View                                   | S WhatsApp X G north                   | korea president - Google S 🗙 🛛 🕇            |                                         | ~ - 0 ×                                                                      |
|----------------------------------------------------------|----------------------------------------|---------------------------------------------|-----------------------------------------|------------------------------------------------------------------------------|
| $\leftrightarrow$ $\rightarrow$ C $$ setu.pmjay.gov      | in/setu/stateBeneficiaryViewByHhid     |                                             |                                         | 🖻 🖈 🔲 🍺 🗄                                                                    |
| 🛞 BIS                                                    |                                        |                                             |                                         |                                                                              |
| V PMJAY - SECC                                           | Link Your AADHAAR                      |                                             |                                         |                                                                              |
| V PMJAY CONSOLIDATED- DATA                               |                                        |                                             |                                         |                                                                              |
| Beneficiary Search by Vill/Town                          | Beneficiary Details                    | Enter your Details                          | eKYC Details                            | Review                                                                       |
| Beneficiary Search by<br>HHID/Aadhaar     Add New Member |                                        | Enter Your Details                          | (As Per Aadhaar)                        |                                                                              |
| >> And new member                                        | Mobile Number                          | How Would You like to Authenticate          |                                         | Capture Photo     O     Upload Photo                                         |
| ✓ SMILE                                                  |                                        | OTP     Face     Finger                     | IRIS Demo                               |                                                                              |
| VINTEGRATED STATE SCHEMES                                | Enter Aadhaar for Verification         | OTP eKYC                                    |                                         |                                                                              |
| V DOWNLOAD AND DELIVERY                                  |                                        | Get OTP                                     |                                         |                                                                              |
| V DOWNLOAD CARD BIS1.0                                   |                                        |                                             | )                                       |                                                                              |
| V LINKED AADHAAR                                         |                                        | OTP Sent to Registered mobile : *******4111 | You can get OTP again after 179 seconds |                                                                              |
| V FACE RD CONFIGURATION                                  | I agree with Aadhaar sharing terms and | d condition V                               |                                         |                                                                              |
| V USER ACTIVITY                                          |                                        |                                             |                                         |                                                                              |
| V HELP                                                   |                                        | Previous                                    | Next                                    |                                                                              |
|                                                          | V Toll-Free - 14555                    | 🔀 webmaster-pmjay[at]nha[dot];              | gov[dot]in 9th I<br>Con                 | Floor, Tower-I, Jeevan Bharati Building,<br>naught Place, New Delhi - 110001 |
|                                                          | © 2022 NHA All Rights Reserved.        |                                             |                                         | Privacy Po                                                                   |
|                                                          |                                        |                                             |                                         |                                                                              |
| Type here to search                                      | O 🛱 칠 I                                | <b>E E</b>                                  | es 25°C                                 | Haze ^ 면 대 타 40) ENG 14:57 특히                                                |

8. e-KYC Details section will be opened and click on next:

| State Beneficiary View ×              | S WhatsApp                         | × G north korea pr | esident - Google S 🗙 📔 🕂    |               | ~ - O ×                                                                             |
|---------------------------------------|------------------------------------|--------------------|-----------------------------|---------------|-------------------------------------------------------------------------------------|
| ← → C 🔒 setu.pmjay.gov.               | in/setu/stateBeneficiaryViewByHhid |                    |                             |               | 🖻 🖈 🔲 🍺 🗄                                                                           |
| 😨 BIS                                 |                                    |                    |                             |               |                                                                                     |
| V PMJAY - SECC                        | Link Your AADHA                    | AR                 |                             |               |                                                                                     |
| V PMJAY CONSOLIDATED- DATA            |                                    |                    |                             |               |                                                                                     |
| >>> Beneficiary Search by Vill/Town   | Beneficiary D                      | etails             | Enter your Details          | eKYC Details  | Review                                                                              |
| Beneficiary Search by<br>HHID/Aadhaar |                                    |                    | eKYC                        | Details       |                                                                                     |
| » Aud New Member                      |                                    | Name:              | Sonia                       |               |                                                                                     |
| ✓ SMILE                               |                                    | Guardian's Name:   | W/O: Carlos Carlos          |               |                                                                                     |
| VINTEGRATED STATE SCHEMES             |                                    | Gender:<br>DOB:    | F<br>10-10-1990             |               |                                                                                     |
| V DOWNLOAD AND DELIVERY               |                                    | Address:           | # 🗰 🖬 🖬 🖬 a Panchkula Hary  | ana 134112    |                                                                                     |
| V DOWNLOAD CARD BIS1.0                |                                    |                    |                             |               |                                                                                     |
| V LINKED AADHAAR                      |                                    |                    |                             |               |                                                                                     |
| V FACE RD CONFIGURATION               |                                    |                    | Previous                    | Next          |                                                                                     |
| V USER ACTIVITY                       |                                    |                    |                             |               |                                                                                     |
| ✓ HELP                                |                                    |                    |                             |               |                                                                                     |
|                                       | 📞 Toll-Free - 14555                |                    | 🔀 webmaster-pmjay[at]nha[di | ot]gov[dot]in | 9th Floor, Tower-I, Jeevan Bharati Building,<br>Connaught Place, New Delhi - 110001 |
|                                       | © 2022 NHA All Rights Reserved.    |                    |                             |               | Privacy Polic                                                                       |
|                                       |                                    |                    |                             |               |                                                                                     |
| Type here to search                   | 0                                  | ăi 🔼 👼             | 😪 🖾 🖾                       |               | ▶ 25℃ Haze へ 空 図 記 40 ENG 15:05<br>16-11-2022 10                                    |

9. A review section will open up which will show the details fetched from PPP Database and e-KYC details to compare:

| State Beneficiary View 🗙                                 | S WhatsApp X G north korea preside                                                                                     | lent - Google S 🗙 🛛 🕂                              |                                |                                         | v - 0                              | ×   |
|----------------------------------------------------------|----------------------------------------------------------------------------------------------------|----------------------------------------------------|--------------------------------|-----------------------------------------|------------------------------------|-----|
| ← → C 🔒 setu.pmjay.gov.i                                 | n/setu/stateBeneficiaryViewByHhid                                                                                      |                                                    |                                |                                         | 🖻 🌣 🔲 🗲                            | ) ÷ |
| 🛞 BIS                                                    |                                                                                                    |                                                    |                                |                                         | ())))))))))))))))))))))))))))))))) |     |
| V PMJAY - SECC                                           | Link Your AADHAAR                                                                                                    |                                                    |                                |                                         |                                    |     |
| V PMJAY CONSOLIDATED- DATA                               |                                                                                                    |                                                    |                                |                                         |                                    |     |
| » Beneficiary Search by Vill/Town                        | Beneficiary Details                                                                                                    | Enter your Details                                 | eKYC Det                       | tails                                   | Review                             | h   |
| Beneficiary Search by<br>HHID/Aadhaar     Add New Member | Beneficiary Details                                                                                                    | s                                                  |                                | eKYC Details as in Aadha                | ar                                 |     |
| ∽ SMILE                                                  | Name: Sonia<br>Guardian's Name: Janesar                                                                                |                                                    | Name: So<br>Guardian's Name: W | onia<br>//O: •                          |                                    |     |
| VINTEGRATED STATE SCHEMES                                | Gender: Female                                                                                                    |                                                    | Gender: F                      | 0 10 1990                               |                                    |     |
| V DOWNLOAD AND DELIVERY                                  | YOB: 1992                                                                                                    |                                                    | Address:                       | Harvana<br>34112                        |                                    |     |
| V DOWNLOAD CARD BIS1.0                                   | State Name: HARYANA                                                                                                    |                                                    |                                |                                         |                                    |     |
| V LINKED AADHAAR                                         | District:<br>Village/Town:                                                                                             |                                                    | eKYC Mode OTP                  |                                         |                                    |     |
| V FACE RD CONFIGURATION                                  |                                                                                                    | Communicatio                                       | on Address                     |                                         |                                    | 11  |
| V USER ACTIVITY                                          | State: HARYANA                                                                                                    | District<br>Select District ~                      | Block                          | v Vi<br>Se                              | llage<br>·lect Village v           |     |
| ✓ HELP                                                   |                                                                                                    |                                                    |                                |                                         |                                    | 11  |
|                                                          | I hereby declare that the details furnished above are tru<br>misrepresenting, I am aware that I may be held liable for | e and correct to the best of my knowledg<br>or it. | e and belief. In case any c    | of the above information is found to be | false or untrue or misleading o    | e i |
|                                                          |                                                                                                    | Enter Captcha 3                                    | CDARM 💋                        |                                         |                                    |     |
| Type here to search                                      | O Ħ 🔼 🛄 🤇                                                                                                    |                                                    |                                | 🍮 25°C Haze \land छि                    | 引いて (15:05<br>16-11-2022           | 5   |

10. Enter the communication address details as asked and enter captcha and click on Submit button:

| State Beneficiary View X              | S WhatsApp X G north kore                         | ea president - Google S 🗙 🕇 🕂                    |                                                  | ~ - o >                                               |
|---------------------------------------|---------------------------------------------------|--------------------------------------------------|--------------------------------------------------|-------------------------------------------------------|
| ← → C 🔒 setu.pmjay.gov.in             | /setu/stateBeneficiaryViewByHhid                  |                                                  |                                                  | 순 🛧 🔲 🌔                                               |
| V THORT - SECO                        | Link Your AADHAAR                                 |                                                  |                                                  |                                                       |
| V PMJAY CONSOLIDATED- DATA            |                                                   |                                                  |                                                  |                                                       |
| » Beneficiary Search by Vill/Town     | Beneficiary Details                               | Enter your Details                               | eKYC Details                                     | Review                                                |
| Beneficiary Search by<br>HHID/Aadhaar | Demoficient                                       | Dataila                                          | -10/0 Data                                       |                                                       |
| » Add New Member                      | Beneficiary                                       | Details                                          | ek YC Detai                                      | s as in Aadhaar                                       |
| SMILE                                 | Name: Sonia                                       |                                                  | Name: Sonia                                      |                                                       |
| V SMILL                               | Guardian's Name: Janesar                          |                                                  | Guardian's Name: W/O:                            |                                                       |
| VINTEGRATED STATE SCHEMES             | Gender: Female                                    |                                                  | DOB: 10-10-1990                                  |                                                       |
| V DOWNLOAD AND DELIVERY               | YOB: 1992                                         |                                                  | Address:                                         | nchkula Haryana                                       |
|                                       | State Name: HARYANA                               |                                                  | 134112                                           |                                                       |
| V DOWNLOAD CARD BIST.0                | District:                                         |                                                  |                                                  |                                                       |
| V LINKED AADHAAR                      | Village/Town:                                     |                                                  | eKYC Mode OTP                                    |                                                       |
| V FACE RD CONFIGURATION               |                                                   | Communicat                                       | ion Address                                      |                                                       |
|                                       | State: HADYANA                                    | District                                         | Block                                            | Village                                               |
| V USER ACTIVITY                       | State. HARTANA                                    | PANCHKULA                                        | PANCHKULA MC                                     | Bir Ferozari     V                                    |
| V HELP                                |                                                   |                                                  |                                                  |                                                       |
|                                       | I hereby declare that the details furnished above | e are true and correct to the best of my knowled | dge and belief. In case any of the above informa | ation is found to be false or untrue or misleading or |
|                                       | misrepresenting, I am aware that I may be held    | liable for it.                                   |                                                  |                                                       |
|                                       |                                                   | 2011                                             |                                                  |                                                       |
|                                       |                                                   | 308.4                                            |                                                  |                                                       |
|                                       |                                                   |                                                  |                                                  |                                                       |
|                                       |                                                   | Beneficiary has been Successfully Applied fo     | r Ayushman Card. Reference ID :VSDL9026          |                                                       |
|                                       |                                                   |                                                  |                                                  |                                                       |
|                                       |                                                   | Previous                                         | omit Back Search                                 |                                                       |
| P Type here to search                 | o 🛱 🔼 📑                                           |                                                  | a 25°C                                           | Haze へ ট 🛃 🔛 (小) ENG 15:06 📑                          |

11. A reference ID with alphanumeric numbers will be generated as can be seen in above screenshot which can further be used to search and download the card under "User Activity" section as displayed below:

| User Activity ×            | + ~ - 0 ×                                                                                                    |
|----------------------------|----------------------------------------------------------------------------------------------------|
| ← → C 🔒 setu.pmjay.gov.i   | in/setu/search-by-referenceno 🗠 🖄 🖈 🗖 📵 :                                                                                                    |
| 🛞 BIS                      |                                                                                                    |
| V PMJAY - SECC             | Search By Reference No                                                                                                    |
| V PMJAY CONSOLIDATED- DATA |                                                                                                    |
|                            | Reference No.<br>VS Submit                                                                                                    |
| VINTEGRATED STATE SCHEMES  | Details                                                                                                    |
| V DOWNLOAD AND DELIVERY    | Phow 50 parties                                                                                                    |
| V DOWNLOAD CARD BIS1.0     | Show 50 entries Sector.                                                                                                    |
| V LINKED AADHAAR           | Copy CSV Excel PDF Print Column visibility -                                                                                                    |
| V FACE RD CONFIGURATION    | Reference No 1. Family Id Scheme Name Name Father Name DDB Status Download                                                                                                    |
|                            | VS NaN-NaN-NaN CARD APPLIED                                                                                                    |
| COSER ACTIVITY             | Showing I to I of I entries First Previous 1 Next Last                                                                                                    |
| V HELP                     |                                                                                                    |
|                            |                                                                                                    |
|                            |                                                                                                    |
|                            | <ul> <li>Toll-Free - 14555</li> <li>Toll-Free - 14555</li> <li>webmaster-pmjay[at]nha[dot]gov[dot]in</li> <li>9th Floor, Tower-I, Jeevan Bharati Building,<br/>Connaught Place, New Delhi - 110001</li> </ul> |
|                            | © 2021 NHA All Rights Reserved.                                                                                                    |
|                            |                                                                                                    |
|                            |                                                                                                    |
| D Type here to search      | O 밝 🛐 🛜 📓 👘 🚱 😕 👘 👘 👔                                                                                                    |